## How to Purchase Test Fees On Uplifter

- 1. Go to register.hhskatingclub.com . Login to your account.
- 2. Go to the StarSkate Testing Page.

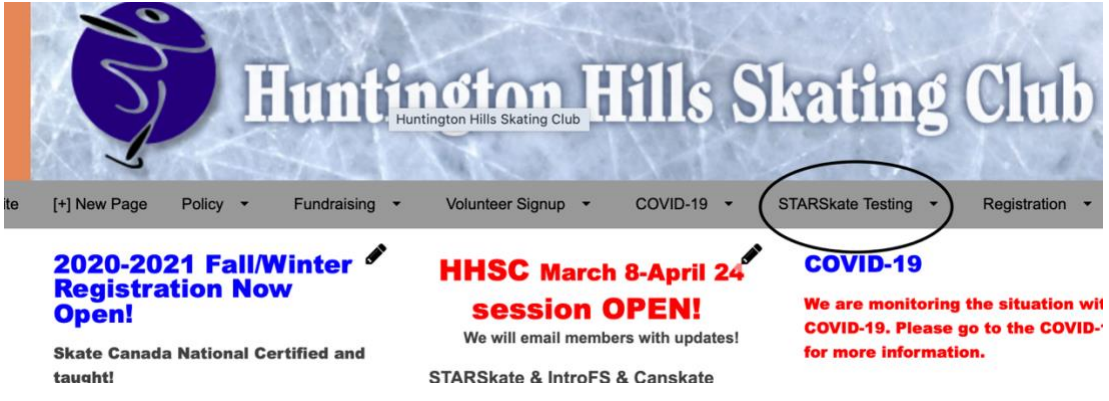

3. Click on the blue HERE. This should take you to the product purchase page.

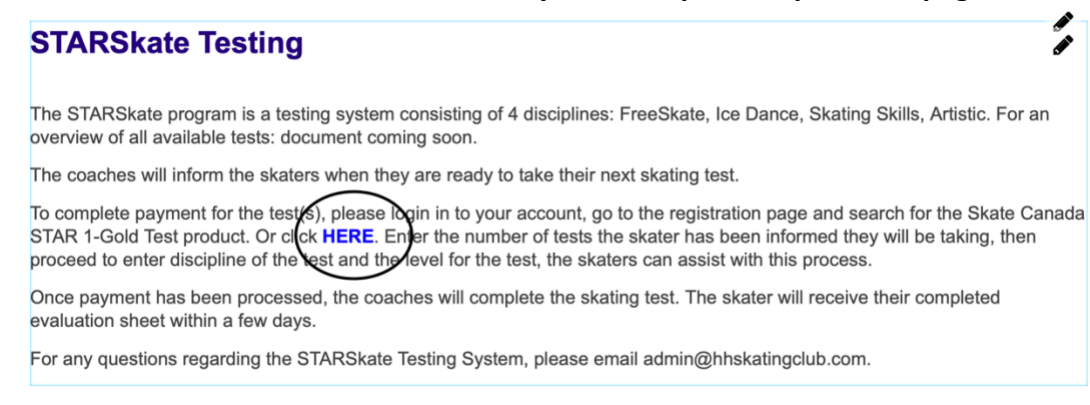

 Input the number of tests your skater will be taking under the Star 1-Gold Test Fees product. Click Add. \*\*<u>If you are purchasing tests for a specific high test day, please</u> <u>click on the appropriate date of test day.</u> Items for Purchase

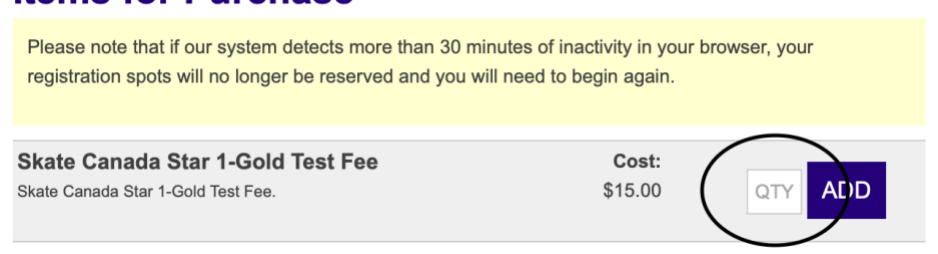

- 5. Complete billing information and payment information.
- 6. Payment <u>MUST</u> be completed prior to the Test Day.